|    |      |          | 目之                     | 录          |                 |                         |    |
|----|------|----------|------------------------|------------|-----------------|-------------------------|----|
| 1. | 建议i  | 运行环境     |                        |            |                 |                         | 2  |
| 2. | 首页月  | 展示       | LO<br>Tunithanti ane a |            |                 |                         | 2  |
|    | (1)  | 员工统计     |                        |            |                 | LOT<br>YuniDuniti and d | 2  |
|    | (2)  | 本月薪资     |                        |            | YunZhandfand    |                         | 2  |
|    | (3)  | 报税期      | EOW some of            |            |                 |                         | 2  |
|    | (4)  | 快速入口     |                        |            |                 | TOP and and             | 3  |
|    | (5)  | 政策直通车    |                        |            | SHEARS          |                         | 3  |
|    | (6)  | 在线客服     | 2014                   |            |                 | 9                       | 4  |
|    | (7)  | 个人信息     |                        |            | K.              |                         |    |
| 3. | 流程   | 概要       |                        |            | E Yunzhang      | sant com                |    |
|    | (1)  | 资料准备     | 1                      | ML A       | com             |                         |    |
|    | (2)  | 维护系统田户   | 170<br>Fane com        |            |                 | 2115                    | 5  |
|    | (2)  |          |                        |            |                 | LO I she                |    |
|    | (3)  | 维扩扣缴入分入  |                        |            | LOT and and com |                         | (  |
|    | (4)  | 维护组织架构   |                        | 7<br>score |                 |                         | 9  |
|    | (5)  | 维护员工资料   |                        |            | •••••           | 2115                    | 9  |
|    | (6)  | 维护专项附加扣除 |                        |            |                 | TOV                     |    |
|    | (7)  | 初始化个税累计  |                        |            |                 |                         | 11 |
|    | (8)  | 上传工资表    | 2014                   | P          | •••••           |                         | 12 |
|    | (9)  | 其他功能     |                        |            |                 |                         |    |
|    | (10) | 报送数据至税局  |                        |            |                 | TOMP and cam            | 14 |
|    | (11) | 扣缴税款     | 21675                  | Ť          | din an          |                         |    |
|    |      |          |                        |            |                 |                         |    |

# 1. 建议运行环境

Win7 及 Win7 以上或 macOS 10.10 以上电脑处理系统。

# 2. 首页展示

进入首页,顶行为功能模块,包含【首页】、【员工资料】、【智能算薪】、【一键报税】、【企业管理】 5个模块。右上角两个按钮分别为【留言板】和【个人信息】

| 2000<br>Varibuser final rom | <b>☆首页</b><br>——                | 厨 <b>员工资料</b> 豆智能                | <i>領薪 四一键报税</i> | ③ 企业管理         |              |                |                |         | 0 <b>e</b> |
|-----------------------------|---------------------------------|----------------------------------|-----------------|----------------|--------------|----------------|----------------|---------|------------|
|                             | " <b>二 州</b><br>小薪 "助"          | <b>长房薪积发布啦</b> "。<br>您算薪不再难个税轻松报 |                 |                |              |                |                |         |            |
| 员工统计                        |                                 | 本月薪资                             |                 | 报税期            | 江苏省          | ×              |                |         |            |
| 5 0                         | 0                               | ■ 本月薪资表张数                        | 点本月应发金额(元)      | <              | 2            | 020年0          | 4月             |         | >          |
| 目前在职人数 本月入职人数               | 本月崗职人数                          | 0                                | 0.00            | н              |              | Ξ              | 四              | 五       | 六          |
|                             |                                 |                                  |                 | 29             | 30 31<br>6 7 | 1              | 2              | 3<br>10 | 4          |
|                             |                                 | 脱 本月个税税额(元)                      | 🍺 本月实发金额(元)     | 12             | 13 14        | 15             | 16             | 17      | 18         |
|                             | ■ 入职                            | 0.00                             | 0.00            | 19             | 20 21        | 22             | 23             | 24      | 25         |
| 11月 12月 1月 2月 3月            | <ul><li>高职</li><li>4月</li></ul> | 0.00                             | 0.00            | <b>26</b><br>3 | 27 28<br>4 5 | <b>29</b><br>6 | <b>30</b><br>7 | 1<br>8  | 2<br>9     |
|                             |                                 |                                  |                 |                |              |                |                |         |            |

## (1)员工统计

员工统计展示企业员工人数与员工流动趋势图。点击图标旁的含有入职、离职的小方块,可以在图 中隐藏或展示对应数据的折线图。

## (2)本月薪资

本月薪资展示企业本月薪资表张数、本月应发金额、本月个税税额、本月实发金额。

## (3)报税期

点击地区下拉菜单,点选企业所在省市,可以在报税日历中查看当前月份纳税申报期。点击年月旁 2/15 **客户成功第一**  的左右按键,可以选择查看以往月份或未来月份的报税日历。

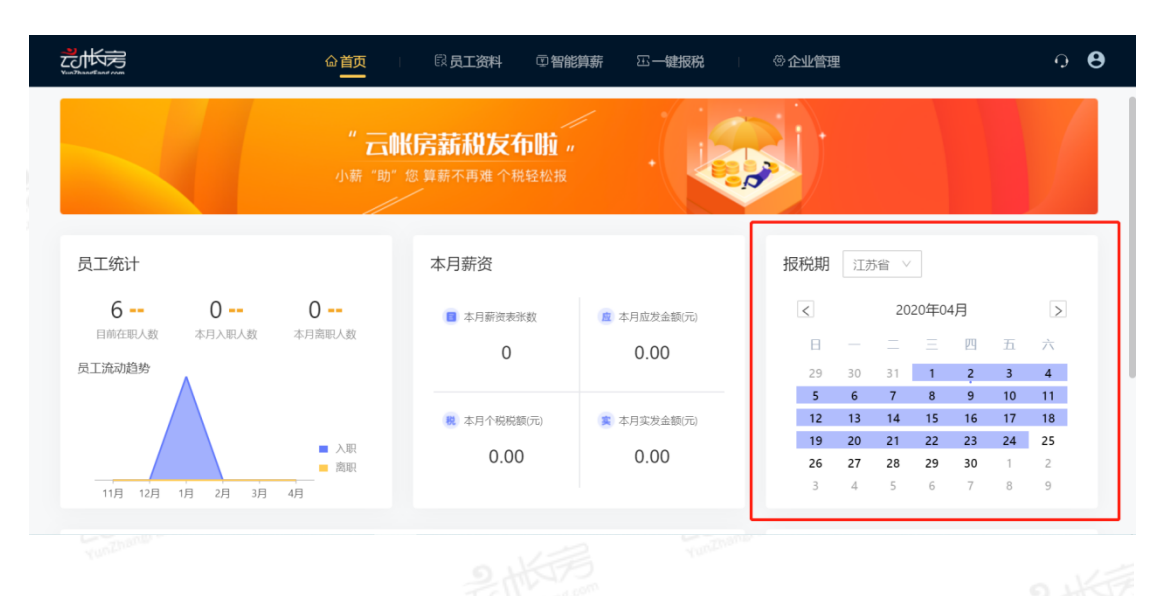

# (4)快速入口

点击快速入口项目快速进入相对应功能界面,包含【新增员工】、【专项附加扣除】、【智能算薪】、 【工资表汇总】、【一键报税】、【年终奖优化】、【电子工资条】、【银行转账报表】、【汇算清缴】9个功能 模块。

## (5)政策直通车

点击【政策直通车】下的链接可以跳转到政策法规对应页面,方便学习与解读个税相关最新政策。 点击【More>】跳转到办税服务中心,查看更多政策相关资讯与知识

|                 | ωщ                          | ALL63 | 日内           |              | MIN. A MAHAN CADAGARTALAT |  |
|-----------------|-----------------------------|-------|--------------|--------------|---------------------------|--|
| 推荐阅读            |                             |       |              | 全部知识         | 热门知识                      |  |
| ▲ ◇稻條江          |                             | 百夕、   | 4. 扣除适用      | 軍名、          | 1 "赡养老人支出"个税专项附加扣除        |  |
|                 |                             | 史罗    |              | 史》2          | 2 国税发[2005]9号 国家税务总局关     |  |
| • 新个税税率、预扣率     | <ul> <li>个税累计预扣法</li> </ul> |       | • "专项附加扣除"访谈 | • "专项附加扣除"访谈 | 3 "工资、薪金"中解除劳动关系取         |  |
| • 2018年年终奖政策    | • 新个税4季度实施                  | 他要点   | • "子女教育"专项附加 | • "继续教育"专项附加 | 4 专项附加扣除将采取定额扣除或者         |  |
| • 新个税地方税局解读     | • 新个税热点问题                   | 解答    | • "住房贷款利息"专项 | • "大病医疗"专项附加 | 5 《中华人民共和国个人所得税法实         |  |
|                 |                             |       |              |              | 6 个体工商户生产经营所得之"征收         |  |
| 🔶 报表下载          |                             | 更多>   | ◆ 増值税        | 更多>          | 7 补缴社保抵扣个人所得税的问题          |  |
| • (2019年修订) 个人所 | <ul> <li>中华人民共和国</li> </ul> | 企业所   | • 交通运输业税收优惠  | • 建筑业增值税政策小结 | 8 财行[2019]11号 财政部 税务总局    |  |
| • 中华人民共和国企业所    | • 中华人民共和国                   | 企业所   | • 建筑业税收优惠    | • 増值税行业分类    | 9 我公司聘用大学生实习并支付他们         |  |
| • 《增值税纳税申报表     | • (2019年) 《増                | 植税纳   | • 増值税纳税人     | • 増值税税率速查    | 10 劳务报酬所得的个税筹划            |  |
| 企业所得税           |                             | 更多>   | 会计           | 更多>          | 最新知识                      |  |
| • 企税合并纳税        | • 税收优惠申报                    |       | • 资产负债表      | • 行业会计分类导读   | 1 国家税条总局广东省税条局通告20        |  |

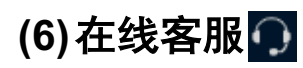

| 请您留言                                   |  |
|----------------------------------------|--|
| 请在此输入留言内容,我们会尽快与您联系。(必纳)               |  |
| 1 效名                                   |  |
| ▶ 电压(必須)                               |  |
| <ul> <li># 約前</li> <li>9 地址</li> </ul> |  |
| <b>201</b>                             |  |
|                                        |  |
|                                        |  |
|                                        |  |

点击个人信息图标,支持用户个人基本信息的更改以及账户密码的修改,点击【编辑】/【修改密码】,点击【保存】。

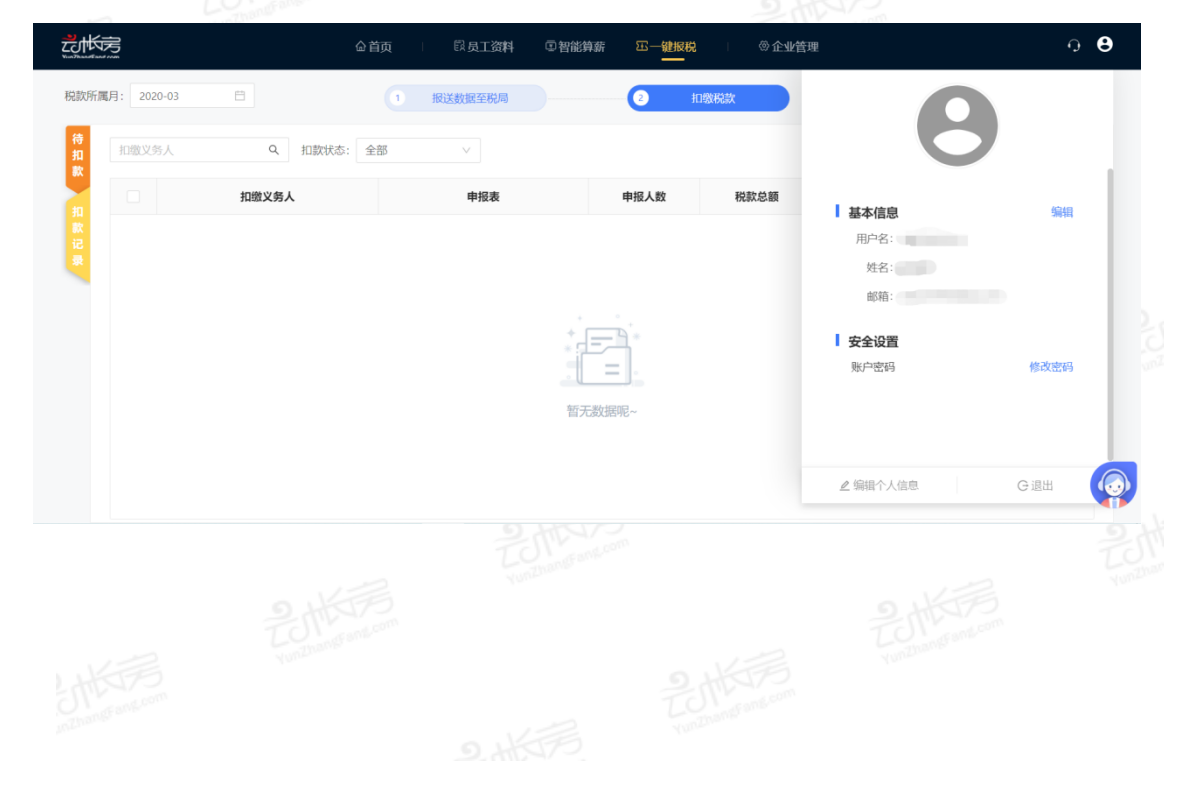

# 3. 流程概要

云帐房薪税版使用的主要流程为:设置系统用户-维护扣缴义务人-维护组织架构-维护员工资料-维 护专项附加扣除-初始化个税累计-上传工资表-报送数据至税局-导出工资表-扣缴税款。

初始化完成之后每月的数据流转流程如下:

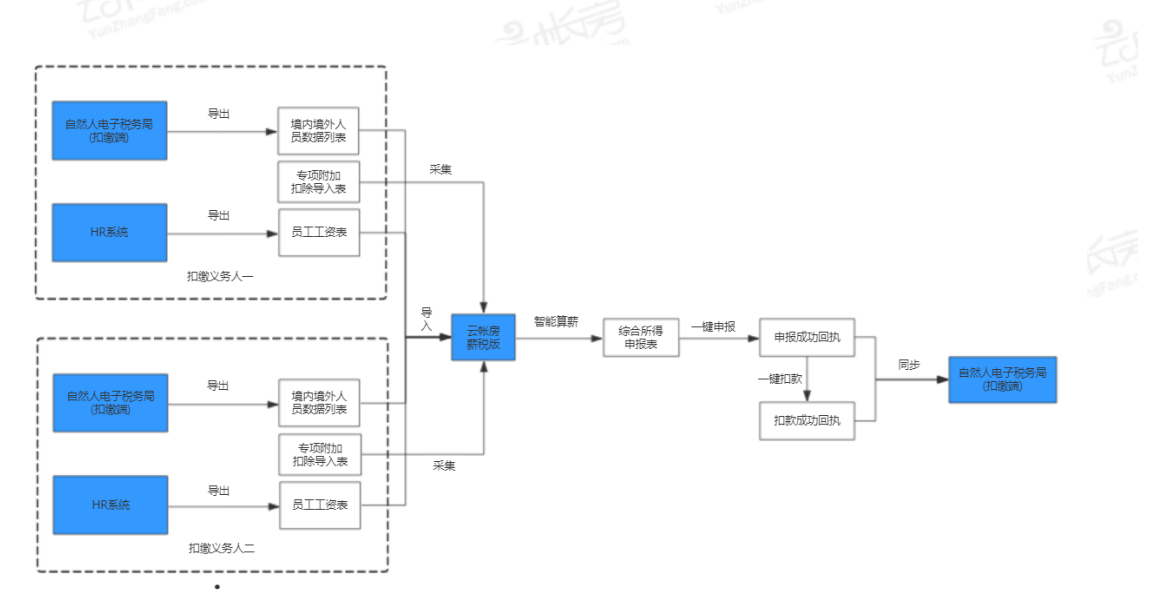

# (1)资料准备

需要准备从【自然人税收管理系统扣缴客户端】导出的境内境外人员数据列表或员工信息通用模板、 HR系统导出的员工工资表。

# (2)维护系统用户

点击【企业管理-维护系统用户】可以管理当前系统用户的启用状态、权限与修改密码。

#### ①角色权限

点击【角色权限】进入角色授权界面,可以查看并管理当前角色名称与权限。

| 姓名/手机号          | Q. 角色: 全部 >> | 部门: 请选择 > |      |      | 角色权限 新增 |
|-----------------|--------------|-----------|------|------|---------|
| 姓名              | 手机号          | 角色权限      | 部门   | 启用状态 | 操作      |
| 夏青              | 18755552979  | 管理员       | 所有部门 |      |         |
| 112233445566778 |              | 管理员       | 所有部门 |      |         |

点击左上角的【+】按钮可以新增一个角色,输入角色编码与角色名称后点击确定保存。点击左栏 的角色名称可以设置角色的权限,点击保存可以保存您当前的更改。

| ① 角色名称 | 功能名称     | 仅查看 | 查看+编辑    |
|--------|----------|-----|----------|
| 管理员    | ▼ 员工资料   |     |          |
| 出纳     | ▼ 智能算薪   |     |          |
|        | ▼ 一键报税   |     |          |
|        | - TETERA |     | <b>M</b> |
|        |          |     |          |
|        |          |     |          |
|        |          |     |          |
|        |          |     |          |
|        |          |     |          |
|        |          |     |          |
|        |          |     |          |
|        |          |     |          |
|        |          |     |          |
|        |          |     |          |
|        |          |     |          |
|        |          |     |          |
|        |          |     |          |

### ②新增系统用户

えたの 0 **0** ◎企业管理 新增系统用户 角色权限新增 姓名 手机号 启用状态 操作 \*姓名: | \* 手机号: \*角色: 请选择 \* **部门:** 请选择 登录密码将以手机短信的方式发送,请注意查收 取消 确定

点击【新增】,输入系统用户的基本信息,点击【确定】后保存。

| 维护扣缴    | <b>!义务人</b> | 175<br>mt.com   |                  |       |             |
|---------|-------------|-----------------|------------------|-------|-------------|
|         |             |                 |                  |       |             |
|         |             | 金首页 圆 员工资料      | 2 智能算薪           | 田一键报税 | ◎ 企业管理<br>  |
|         | 1 #         | HPIII缴义 新增扣缴义务人 |                  |       | ×<br>生护系统用户 |
| 扣缴义务人名称 | ۹           | 基本信息            |                  |       | 新增担         |
|         | 扣缴义务人       | 上级单位            | 2: 请选择           | ~     |             |
| 测试公司111 |             | * 企业名利          | R: 请输入           |       |             |
|         |             | * 纳税人识别号        | <b>:</b> 请输入     |       |             |
|         |             | . 17            | T . Veleting SVP |       |             |

| 扣缴义务人名称 Q | 基本信息                  |           |    | 新增扣缴义务人 | 设备管理 导入  |            |
|-----------|-----------------------|-----------|----|---------|----------|------------|
| 扣缴义务人     | 上级单位:                 | 请选择       |    |         | 操作       |            |
|           | * 企业名称:               | 请输入       |    |         | 新増 編輯 删除 | $\bigcirc$ |
|           | * 纳税人识别号:             | 请输入       |    |         |          |            |
|           | * 所在地区:               | 请选择       |    |         |          |            |
|           | * 行业:                 | 请选择       |    |         |          |            |
|           | <b>报税信息</b> (报税信息用于报税 | 及从税局采集数据) |    |         |          |            |
|           |                       | 取注        | 确定 |         |          | 6          |
|           |                       |           | _  |         |          |            |

点击【企业管理-维护扣缴义务人】,可以查看当前已增加的企业。点击新增扣缴义务人,填写企业 基本信息及报税信息后,点击【确定】保存企业数据。

使用 CA 方式登陆的用户,需要进行设备的维护,点击【设备管理】,点击【新增设备】

| < | 、 返回       |              | ù    | <b>设备</b> 管理 |      |           |         |                                       |
|---|------------|--------------|------|--------------|------|-----------|---------|---------------------------------------|
|   | 设备类型: 全部 🗸 | 请输入设备名称/机器编号 | ۹ () |              |      |           | 新増设备    |                                       |
|   | 设备类型       | 设备名称         | 机器编号 | 局域网IP        | 公网IP | 启动状态      | 操作      |                                       |
|   | 云企魔盒       | 设备           |      |              |      | • 未启动     | 删除      |                                       |
|   |            |              |      |              |      |           |         |                                       |
|   |            |              |      |              |      |           |         |                                       |
|   |            |              |      |              |      |           |         |                                       |
|   |            |              |      |              |      |           |         |                                       |
|   |            |              |      |              |      |           |         |                                       |
|   |            |              |      |              |      |           |         |                                       |
|   | 显示1条,共1条   |              |      |              |      | < 1 > 30条 | /页 ∨ 跳至 | D D D D D D D D D D D D D D D D D D D |
|   |            |              |      |              |      |           |         |                                       |
|   |            |              |      |              |      |           |         |                                       |
|   |            |              |      |              |      |           |         |                                       |
|   |            |              |      |              |      |           |         |                                       |
|   |            |              |      |              |      |           |         |                                       |

9 **B** 

#### 选择对应的设备类型,点击【下一步】

新增设备管理

| 1 请选择您要新增的设                                | 备类型                                        |                                                 |      |
|--------------------------------------------|--------------------------------------------|-------------------------------------------------|------|
|                                            | 100口CA版                                    | 32□税盘版                                          |      |
| 云企魔盒                                       | 智能云柜                                       | 智能云柜                                            | 智能卡柜 |
|                                            |                                            |                                                 |      |
| <b>没备信息,点击【确</b>                           | <br>定】                                     |                                                 |      |
| <ul> <li>请在设备底部找到</li> </ul>               | 」[机器编号]和[机器验证码],填写在                        | 王下方对应的框内                                        |      |
|                                            |                                            |                                                 |      |
|                                            | 设备名称: 请轴                                   | 俞入设备名称                                          |      |
| 机器编号: ************************************ | 设备名称: 请新<br>                               | 創16位数字 0 /16                                    |      |
| 机器廠等<br>机器验证明<br>一机器验证明<br>                | 设备名称: 请       机器编号: 143       8       9191 | 創入设备名称       到16位数字     0 /16       数字     0 /6 |      |

也可点击【导入】, 批量增加扣缴义务人下载扣缴义务人导入模板, 填写完成后点击上传, 点击【确

|           | LOMFansen |                    | 2,4572         |                |
|-----------|-----------|--------------------|----------------|----------------|
|           | 合首页 日 段   | 员工资料 中智能算薪 四一键报程   | 说 ◎ 企业管理<br>—— | 6              |
| C         | 维护扣缴义务人   | 2 维护组织架构           | 3 维护系统用户       |                |
| 扣缴义务人名称 Q |           |                    | 新增扣缴义务人        | 设备管理 导入        |
| 扣缴义务      | ٨         | 纳税号                | 地区             | 操作             |
| 有限公司      |           | 91320114MA1MKFKR7Q | 江苏省南京市         | 新増 编辑 删除       |
|           |           | 000003010031030    | 北方土土地区         | 来自我的 经合大市 四月中午 |

### (4)维护组织架构

点击【企业管理-维护组织架构】,可以查看当前已增加的部门。点击【新增部门】,选择上级部门 (如无,可不填),输入部门名称后点击确定保存。

|   | 命首页  | I 85 | 日二资料   | 🛙 智能算薪 | - 二键报税    |    | ◎企业管理<br> |    | 0 <b>0</b> |
|---|------|------|--------|--------|-----------|----|-----------|----|------------|
|   |      |      | 8      | 维护组织架构 |           |    |           |    |            |
| Q |      |      |        |        |           |    |           |    | 新譜部门       |
|   | 部门名称 | 新增部门 |        |        |           | ×  | 200       | 操作 |            |
|   |      |      | 上级部门:  | 请选择    | ~         |    |           |    |            |
|   |      |      | *部门名称: |        |           |    |           |    |            |
|   |      |      |        | I      | <b>以消</b> | 确定 |           |    |            |
|   |      |      |        | 暂无数据呢~ |           |    |           |    |            |
|   |      |      |        |        |           |    |           |    |            |

## (5)维护员工资料

在【员工资料-维护员工资料】管理员工资料。支持手工新增员工和批量导入。

点击【员工资料-维护员工资料-新增员工】,填写员工信息,添加履历后点击【保存】可以保存员工 信息,点击【保存并新增下一个】可以保存后自动跳转到下一个员工的新增界面。也可点击【更多操作】, 点击【批量导入】,下载《员工信息通用模板》,进行员工资料的批量上传

| x0 |         |            |         | 新增员日               | C      |    |            |
|----|---------|------------|---------|--------------------|--------|----|------------|
|    | *姓名:    | 张三         | *地区:    | 境内                 | ×      |    |            |
|    | * 证照类型: | 居民身份证 >>   | * 证照号码: | 340521198811223325 |        | 履历 |            |
|    | * 国籍:   | 中国・マ       | * 手机号:  | 13255552323        |        |    | + 添加履历     |
|    | *性别:    | ◎男 ⑧女      | * 出生日期: |                    |        |    | - Ignature |
|    | 员工信息    |            |         |                    |        |    |            |
|    | 工号:     | 01         | 部门:     | 人事部                | $\vee$ |    |            |
|    | 电子邮箱:   | 请输入电子邮箱    |         |                    |        |    |            |
|    | 开户银行:   | 请选择 イ      | 银行账号:   | 输入您的银行账号           |        |    |            |
|    | 个人信息    |            |         |                    |        |    |            |
|    | 纳税人识别号: | 输入您的纳税人识别号 | 学历:     | 请选择                | $\sim$ |    |            |

<mark>注: 带\*为必填项。员工履历至少添加一条。</mark>

### (6)维护专项附加扣除

维护专项附加扣除支持从税局采集和导入和手工新增三种方式

①从税局采集

< )EE

点击【员工资料-维护专项附加扣除-从税局采集】,进入界面。点击【采集】,系统将从税局采集专 项附加扣除信息,可以在采集状态一栏中查看状态。点击【重新采集】系统重新从税局采集。点击【设 置】,点亮【自动采集】按钮,选择采集时间,系统将按照设置的采集时间每月自动采集,点击【确定】 保存。

| Q 月份: 2020-04 |       | 0      | 采集 设置 |
|---------------|-------|--------|-------|
|               | 扣缴义务人 | 采集状态   | 操作    |
|               |       | ◎ 采集完成 | 重新采集  |
|               |       |        |       |
|               |       |        |       |
|               |       |        |       |
|               |       |        |       |
|               |       |        |       |
|               |       |        |       |
|               |       |        |       |

②点击【员工资料-维护专项附加扣除-导入】,将税务局上导出的【专项附加信息表】或将云帐房系统导出的【专项附加扣除导入模板】填好后上传进行导入,确认无误后点击确定。

| こ<br>Kuithaat é and rom |                                                 | 9 <b>B</b>     |
|-------------------------|-------------------------------------------------|----------------|
| 1 ###                   | ATT 2014 A TO A TO A TO A TO A TO A TO A TO A T |                |
| 姓名/工号/手机号 Q 扣缴年度:       |                                                 | 从脱局采集          |
| 姓名 手机号                  |                                                 |                |
|                         | <u>a</u>                                        |                |
|                         |                                                 |                |
|                         | 点击上传或将文件夹拖拽到这里<br>支持20M以内文件夹                    |                |
| 5                       | 下戰換反:[专项附加扣除导入模板]                               |                |
|                         | 取功的定                                            |                |
|                         |                                                 |                |
| 显示 4 条, 共 4 条           |                                                 | 1 > 30条/页 > 跳至 |

# (7)初始化个税累计

选择需要算薪的扣缴义务人,点击【初始化数据】,系统会自动采集税款所属月前一个月的个税
 累计数据。(请保证当月已完成个税申报),选择全部或选中

| 扣缴义务人名称                | a.                                                         | G                | 初始化数据   |
|------------------------|------------------------------------------------------------|------------------|---------|
|                        | 扣徵义务人                                                      | 操作               | 全部 洗中   |
| ✓ XX有限公司子公司            |                                                            | 无需初始化 初始化数据      | 手动导入    |
| ①点击【确认初                | 始化】                                                        |                  |         |
|                        | 请确认初始化内容                                                   |                  |         |
|                        | 2020年3月     1       税款所属月     采集扣缴义务人                      |                  |         |
|                        | 1.未填写报税信息的无法采集请确认扣缴义务人报税登录信息正确<br>2.请先会时该税款所属日公租的申报        |                  |         |
|                        | 取消确认初始化                                                    |                  |         |
| )点击【手动导                | 入】,可将自然人客户端的期初数据导出后再导                                      | 入系统              |         |
| 待<br>初<br>始 为保证本月算薪正确, | 请选择需要募薪的扣缴义务人,点击【初始化数据】,系统会自动采集税款所属月2020年3月的个税累计数据。请保证本月已完 | 成个税申报            |         |
| 化 扣缴义务人名称 初            | Q                                                          |                  | ○ 初始化数据 |
| 始<br>化<br>XX有限公司子      | 和激义务人                                                      | 操作<br>无需初始化 初始化数 | 据 手动导入  |

| <u>בָּלווּאַז</u> | 房                                    |                 | 会首页                           | 平智能算薪  四一個              | 出収税 日本 ② 企   | 业管理      |         | Q (     |
|-------------------|--------------------------------------|-----------------|-------------------------------|-------------------------|--------------|----------|---------|---------|
|                   |                                      | 1               | 维护员工资料 2                      | 维护专项附加扣除                | 3            | 初始化个税累计  | t       |         |
| 待初始化              | <ul> <li>为例</li> <li>扣缴义多</li> </ul> | 在一个小学校的新闻,一般的新闻 | 徽义务人,点击【初始化数据】,系统会自动<br>月: 全部 | 采集税款所属月2020年3月的/<br>演选择 | 个税累计数据。请保证本, | 月已完成个税申报 |         | Q 車新初始化 |
| 初始                |                                      | ŧ               | 山鐵义务人                         | 状态                      | 税款所属月        | 人数       | 累计税额    | 操作      |
| 化记                |                                      | 南京蓝贝食品贸易有限公司    |                               | ② 初始化完成                 | 2020-3       | 5        | 9124.87 | 重新导入    |
| 录                 |                                      | XX有限公司1         |                               | (初始化中                   | 2020-4       | 0        | 0       | 重新导入    |

# (8)上传工资表

①上传工资表

点击【智能算薪】,选择劳动所属月,选择所得类型后点击【上传工资表】,选择工资表文件后点击 【打开】即可上传工资表。如上传不成功请点击【查看示例】查看工资表导入的标准模板。

| こ<br>大<br>大<br>天<br>NuilThane® and rank | 合首页                                  | <b>୦                                    </b> |
|-----------------------------------------|--------------------------------------|----------------------------------------------|
|                                         | ●         普能转薪         2         工资表 |                                              |
|                                         |                                      |                                              |
|                                         | 发薪月 (脱放所属月) : 2020-04                |                                              |
|                                         | 工资月 (劳动所鬻月): 2020-03 🗎               |                                              |
|                                         | 所得类型: 正常工资薪金 >>                      |                                              |
|                                         | 上传工资表                                |                                              |
|                                         | 需上传包合 姓名、证照类型、证照号码 的工资表 查看示例         |                                              |
|                                         |                                      |                                              |
|                                         |                                      |                                              |
|                                         |                                      |                                              |

②核对工资表

工资表上传完成后,系统会跳转到核对工资表页面。左侧为已识别表头,已识别表头下如果有项目 (如本期收入),需要将包含项目内容的小方格拖拽到右侧相对应的表格里。确认页面项目无误后点击 【预览计算结果】。如果需要重新上传工资表,点击【重新上传】重新选择工资表上传。

| < 返回                     |             | 智能算薪         |            |            |  |
|--------------------------|-------------|--------------|------------|------------|--|
|                          | ✓ 上传工资表     | 2 核对工资表      | 3 预览计算结    | 果          |  |
| <b>日识别表头</b> 请拖拽下方表头项至右侧 | ■ 应税工资内容    |              |            |            |  |
| 本期收入                     | 成八项         |              | 扫除C项       |            |  |
|                          | ● 免税收入      |              |            |            |  |
|                          | 200000      |              |            |            |  |
|                          | ■三险一金       |              |            |            |  |
|                          | 基本养老保险 (个人) | 基本医疗保险费 (个人) | 失业保险要 (个人) | 住房公职金 (个人) |  |
|                          | 本期基本养老保险费   | 本期基本医疗保险费    | 本期失业保险费    | 本期住房公积金    |  |
|                          | ■ 法定其他扣除    |              |            |            |  |
|                          |             |              |            |            |  |

③预览计算结果

核对完工资表后,系统跳转到预览计算结果页面。拖动表格下方的滚动条可查看工资表各项数据。 最右侧两栏为系统计算的本次个税和本次实发数据。确认无误后点击【保存工资表】,填写工资名称后 点击【确定】即可保存。如数据有误可点击【上一步】进行重新核对工资表。

| < 1                   | 返回                                                                                                    |              |                                         | 智能算薪        |          |              |            |
|-----------------------|----------------------------------------------------------------------------------------------------|--------------|-----------------------------------------|-------------|----------|--------------|------------|
|                       |                                                                                                    | ✓ 上传工        | 资表 ————(                                | ✓ 核对工资表 ——  | 3 ž      | 顶览计算结果       |            |
|                       | 合计   发薪人数                                                                                                    | 应发工资总额:      | 应缴个税总额: 0.00 元                          | 实发工资总额:     | 元        |              |            |
|                       | 姓名姓名                                                                                                    | 证照类型<br>证照类型 | 证照号码<br>证服号码                            | 本期收入<br>收入项 | 本期基本养基保险 | 本次个税<br>系统计算 | 本次实发系统计算   |
|                       |                                                                                                    | 居民身份证        |                                         |             | 0.00     | 0.00         | 1000       |
|                       | 10                                                                                                    | 居民身份证        |                                         |             | 0.00     | 0.00         |            |
|                       | 1000                                                                                                    | 居民身份证        |                                         |             | 0.00     | 0.00         |            |
|                       |                                                                                                    |              |                                         |             |          |              |            |
|                       |                                                                                                    | 居民身份证        |                                         |             | 0.00     | 0.00         |            |
|                       | 显示4条,共4条                                                                                                    | 屋民身份证        | ana ana ana ana ana ana ana ana ana ana |             | 0.00     | 0.00         | 30条/页 > 跳至 |
|                       | 显示4条,共4条                                                                                                    | 居民身份证        | 4                                       | -9 (HTTät   | 0.00     | 0.00         | 30条/页 >    |
|                       | 显示 4 条, 共 4 条                                                                                                    | 屋民身份证        | ±                                       | -# RHIAL    | 0.00     | 0.00         | 30条/页 > 魏至 |
| 5<br>5<br>5<br>4<br>4 | Land (1997)<br>Land (1997)<br>Land | 展民身份证        | E                                       | 25 Qifrings | 0.00     | 0.00 < 1 >   | 30条/页 > 姚至 |

点击【工资表】,可以看到已上传的工资表,点击【更多操作】,选择银行转账模板设置,可以设置代发工资的银行转账模板

|    |                |         | 1 1918141                         | R                                                | 2 工资表                                                         |             |      |                    |   |
|----|----------------|---------|-----------------------------------|--------------------------------------------------|---------------------------------------------------------------|-------------|------|--------------------|---|
| 发放 | 劳动所属月: 2020-03 | □ 税款所属  | 月: 2020-04 日 扣缴                   | 义务人: 全部                                          | ∨ 工资类型: 正常.                                                   | 工資薪金 ∨      |      | 批量导出 更多操作          |   |
| ** | 税款所属月          | 劳动所属月   | 工资表名称                             |                                                  | 工资类型                                                          | 实发金额        | 发放人数 | 調除                 |   |
|    | 2020-04        | 2020-03 | 演示工资表1                            | I                                                | E常工资薪金                                                        | 183300.36   | 5    | 洋情 更多 >            |   |
| 10 | 2020-04        | 2020-03 | 演示工资表                             | P                                                | E常工资薪金                                                        | 139220.98   | 5    | 详情 更多 >            |   |
| 返回 |                |         |                                   | 银行                                               | 转账模板设置                                                        |             |      |                    |   |
|    |                |         | 添加模板                              |                                                  |                                                               | ×           |      | idatik@ei          |   |
|    |                |         | 添加模板                              |                                                  |                                                               | ×           |      | iph:               |   |
|    |                |         | 添加模板<br>探表模板名称:                   | 工商银行转账模板                                         |                                                               | ×           |      | Jamaoga<br>1941    |   |
|    |                |         | 漆加模板<br>原表模板名称:<br>版表模板名称:        | 工商银行转谢模板<br>Excel <b>表头</b>                      | 805638                                                        | ×           |      | JAN NAMA           | ] |
|    |                |         | 添加模板<br>服表模板名称:<br>服表模板名称:        | 工商银行转账模板<br><b>Excel表头</b><br>姓名                 | <b>股賬票</b><br>姓名                                              | ×           |      | 25/897<br>50       |   |
|    |                |         | 添加模板<br>服表模板名称:<br>服表模板名称:        | 工商银行转录模板<br><b>Excel表头</b><br>住名<br>银行歌号         |                                                               | ×           |      | 2.5/8/67<br>5/7    |   |
|    |                |         | 添加模板<br>服表模板名称:<br>版表模板名称:        | 工商限行转物模板<br><b>Exce表头</b><br>焼名<br>取行取号<br>実況工資  |                                                               | ×           |      | 2.55(95)<br>50     |   |
|    |                |         | 添加模板<br>服表模板名称:<br>版表模板名称:        | 工商限行約時機板<br><b>Exce要要</b><br>姓名<br>限行取号<br>実況工資  |                                                               | ×           |      | 2.55(4)-5<br>5:0   |   |
|    |                |         | <b>添加模板</b><br>服表模板名称:<br>版表模板名称: | 工商限行終時機板<br><b>Excel表头</b><br>焼名<br>银行預号<br>実況工資 | 政策原           地名           現行取号           本次決済           + 法加 | ×           |      | 2.51/09-51<br>18/1 |   |
|    |                |         | 漆加模板<br>服表模板岩称:<br>版表模板名称:        | 工商限行終物機板<br><b>Excel表头</b><br>姓名<br>银行取号<br>実況工资 | 政策課           共名           現方取号           本次決決           + 法は | ×<br>•<br>• |      | La traffec-        |   |

③点击【详情】,可查看工资表明细,点击【更多】可导出工资表及银行转账报表

| 劳 | 动所属月: 2020-03 | 一 税款所属月: | 2020-04 | ✓ 工资类型: 正常工资 | 薪金 ∨      | 批    | 還导出  | 更多操作           |
|---|---------------|----------|---------|--------------|-----------|------|------|----------------|
|   | 税款所属月         | 劳动所属月    | 工资表名称   | 工资类型         | 实发金额      | 发放人数 | 操    | 作              |
|   | 2020-04       | 2020-03  | 演示工资表1  | 正常工资薪金       | 183300.36 | 5    | 详情 夏 | <b>更多 ∨</b>    |
|   | 2020-04       | 2020-03  | 演示工资表   | 正常工资薪金       | 139220.98 | 5    | 详情   | 导出工资表<br>导出银行转 |

# (10) 报送数据至税局

①点击【一键报税-报送数据至税局】进入申报页面。点击【计算数据】,系统将一键算个税。点击 【重新计算】系统重新计算个税。

|                |                                                                                                    | 金首页 日 〇 〇 五 〇 〇 〇 〇 〇 〇 〇 〇 〇 〇 〇 〇 〇 〇 〇 〇                                                                                                    |      | ● 企业管理                                                                                                    |       | 0                                                                                                    | θ |
|----------------|----------------------------------------------------------------------------------------------------|----------------------------------------------------------------------------------------------------|------|----------------------------------------------------------------------------------------------------|-------|----------------------------------------------------------------------------------------------------|---|
| 税款所属月: 2020-03 | 8                                                                                                    | 1 报送数据至税局                                                                                                    | 2    | 扣缴税款                                                                                                    |       |                                                                                                    |   |
| 待<br>报 扣缴义务人   | Q. 数据计算划                                                                                                    | 志: 全部 🗸 🗸                                                                                                    |      |                                                                                                    | С     | 计算数据 报送                                                                                                    |   |
|                | 扣徵义务人                                                                                                    | 申报表                                                                                                    | 申报人数 | 税款总额                                                                                                    | 计算状态  | 操作                                                                                                    |   |
| 送<br>记         |                                                                                                    | 综合所得申报表                                                                                                    |      |                                                                                                    | ◎计算完成 | 重新计算                                                                                                    |   |
| <b>Q</b>       |                                                                                                    |                                                                                                    |      |                                                                                                    |       |                                                                                                    |   |
|                |                                                                                                    |                                                                                                    |      |                                                                                                    |       |                                                                                                    |   |
|                |                                                                                                    |                                                                                                    |      |                                                                                                    |       |                                                                                                    |   |
|                |                                                                                                    |                                                                                                    |      |                                                                                                    |       |                                                                                                    |   |
|                |                                                                                                    |                                                                                                    |      |                                                                                                    |       |                                                                                                    |   |
|                |                                                                                                    |                                                                                                    |      |                                                                                                    |       |                                                                                                    |   |
|                |                                                                                                    |                                                                                                    |      |                                                                                                    |       |                                                                                                    |   |
|                | EXISTENCE<br>REISTERENT: 2020-03<br>1018 (25%)<br>1018 (25%) | COBS(新編): 2020-03 日     COBS(第八) ① 飲服計算料     COBS(第八) ② 飲服計算料     COBS(第八) ③ 飲服計算料     COBS(第八) ③ 飲服計算料     COBS(第八) ④ 飲服計算料     COBS(第八) ◎ 飲服計算料     COBS(第八) ◎ 飲服計算 |      | 公前页     〇月三日村     〇月前前前     〇一個NK       RDK所属用:     2020-03     ●     BUKSBEYKARA     2       日前交角人     数照计算机数:     全部     ●       日前交角人     数照计算机数:     全部 |       | 公前項     CATA     Other CATA     Other CATA     Other CATA       RDD/REAL     RDD/REAL     RDD/REAL     RDD/REAL     C |   |

②确认无误后,点选需要报送的扣缴义务人,点击【报送】,系统将报表一键申报至税局。点击左 侧的【报送数据】可以看到已报送的扣缴义务人。如果报送异常,可以点击【异常重报】进行重新申报。

|             | 限           | 命首        | 前面 1 同员工资料 回行 | 習能算薪 亚一键报用 | 党 🛛 🗇 企业管理 |       | 9 <b>B</b> |
|-------------|-------------|-----------|---------------|------------|------------|-------|------------|
| 税款所加        | 属月: 2020-03 | Ë         | 1 报送数据至税局     | 2          | 扣缴税款       |       |            |
| 待报          | 扣缴义务人       | Q 报送状态: 全 | BB ∨          |            |            |       | C 异常重报     |
| 12          |             | 扣缴义务人     | 申报表           | 申报人数       | 税款总额       | 报送至税局 | 操作         |
| 送<br>记<br>录 |             |           |               |            |            |       |            |
|             |             |           |               | * °        |            |       |            |
|             |             |           |               |            |            |       |            |
|             |             |           |               | 暂无数据呢~     |            |       |            |
|             |             |           |               |            |            |       |            |
|             |             |           |               |            |            |       |            |

# (11) 扣缴税款

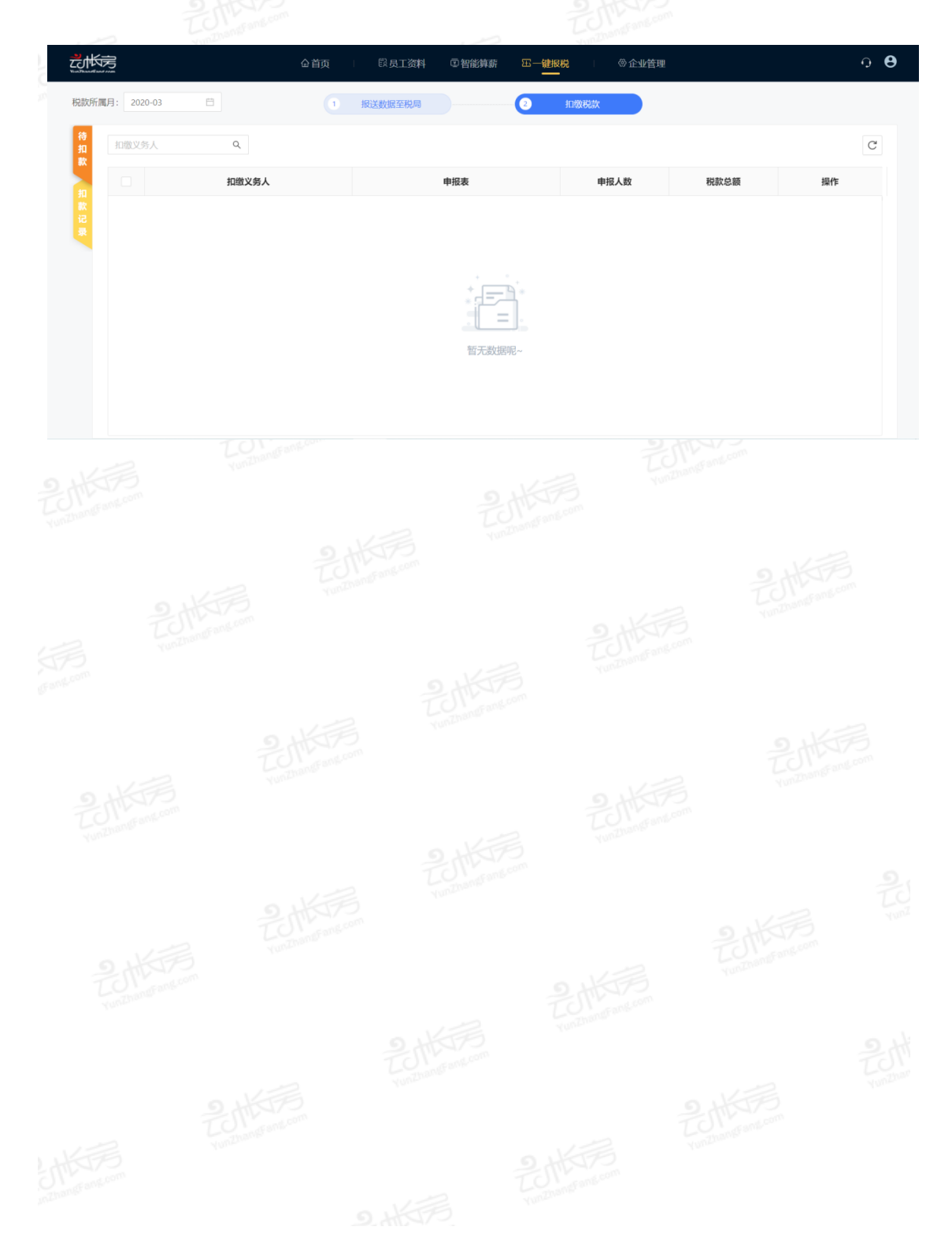

点击【一键报税-扣缴税款】进入交税界面,点击左侧的【扣款记录】可以查看到个税扣缴记录。